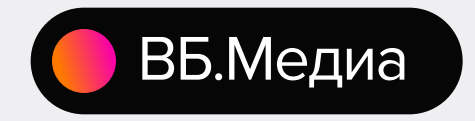

# Контекстный баннер

Инструкция пользователя

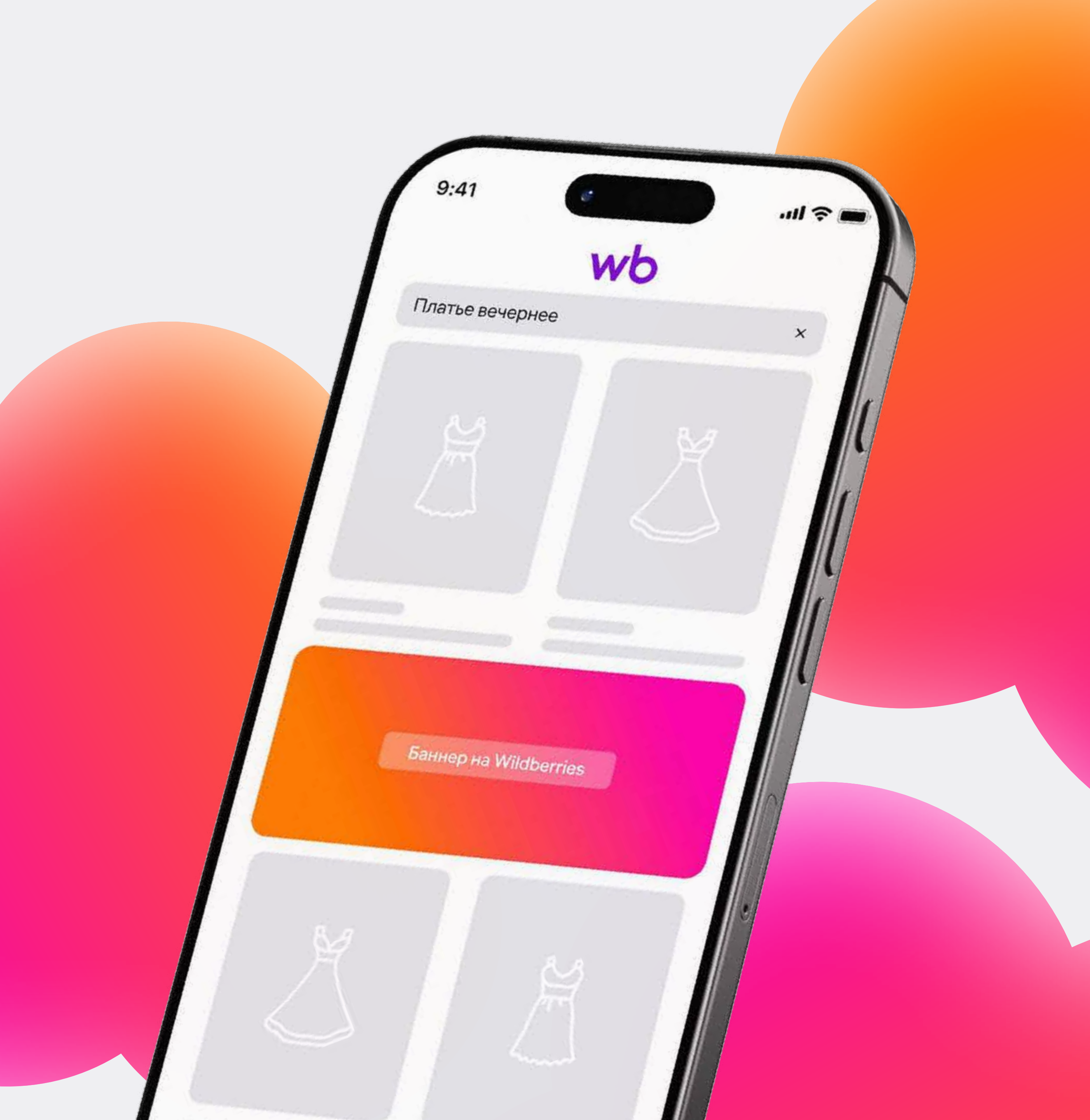

## Содержание

### Слайд

Кабинет ВБ.Медиа

Список кампаний

Кампания «Контекстный баннер»

Статистика

Финансы

Помощь

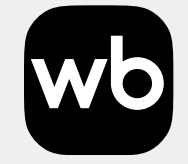

### Страница

|      | 3 |
|------|---|
|      | 4 |
|      | - |
| 5–1  | 5 |
| 16–1 | Э |
| 20–2 | 4 |
| 25–2 | ĉ |

## Кабинет ВБ.Медиа

<u>Через кабинет ВБ.Медиа</u> вы можете запускать рекламные баннеры, Push-уведомления и посты в соцсетях.

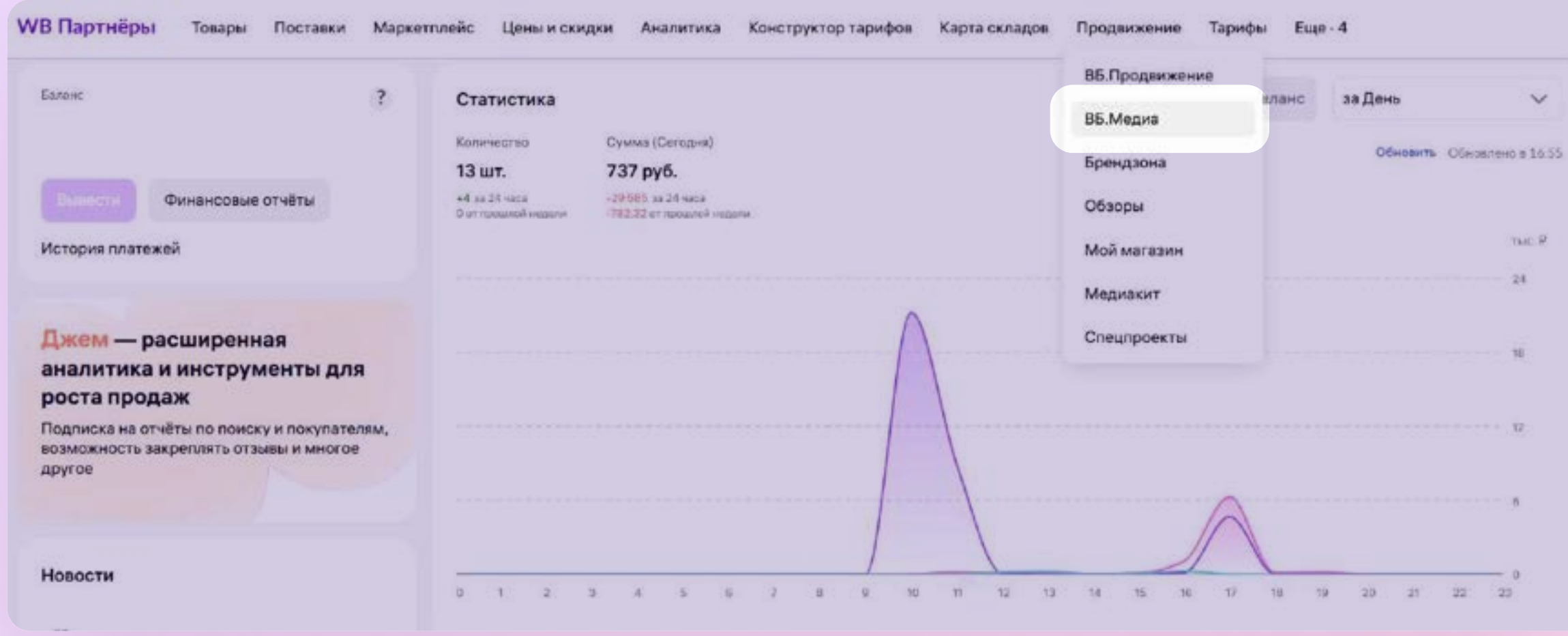

✓
 0 = 10.55
 Thic. P
 24
 10
 12
 6
 0
 3

## Список кампаний

На странице Список кампаний можно запускать кампании и управлять ими.

Кампании делятся на два типа по способу оплаты: по показам или по дням.

Контекстный баннер

— это отдельный вид кампании, но он оплачивается по показам.

### Список кампаний Инструкция Создать кампанию По показам По дням Q Bce 🗸 Поиск Бренд Т ID кампании Кампания Дата создания Статус Т Дата начала Дата окончани Manufacture 1 83432 Шляпы 26.09.2023 26.09.2023, 15:34 30.09.2023, 23:59 активн Sumation of the 83371 Кепки 28.09.2023 28.09.2023, 13:38 30.09.2023, 23:59 82243 Очки 27.09.2023 28.09.2023, 00:00 29.09.2023, 23:59 активна Sec. 1 28.09.2023 28.09.2023, 13:12 30.09.2023, 23:59 81270 Перчатки активна

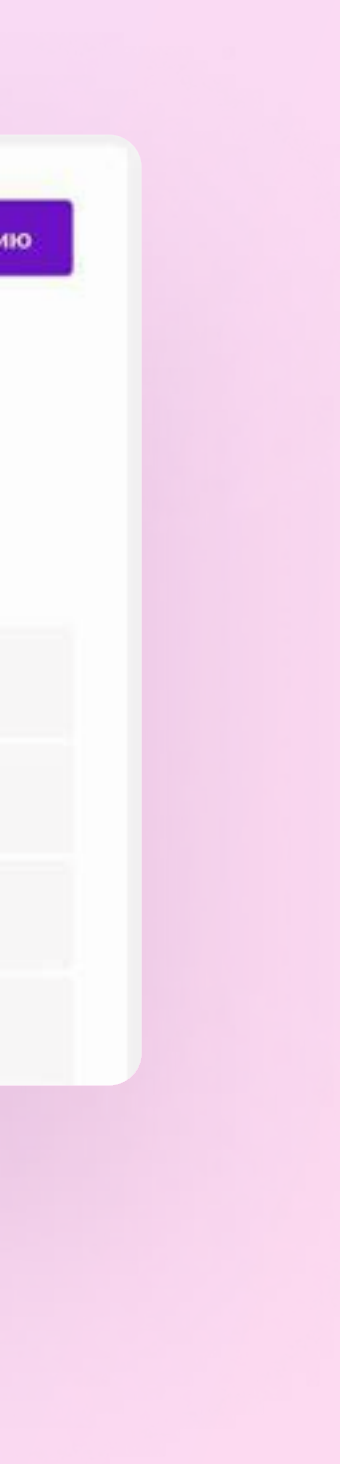

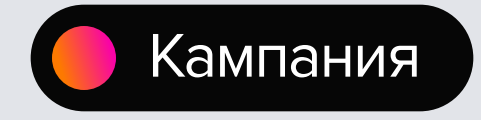

# «Контекстный баннер»

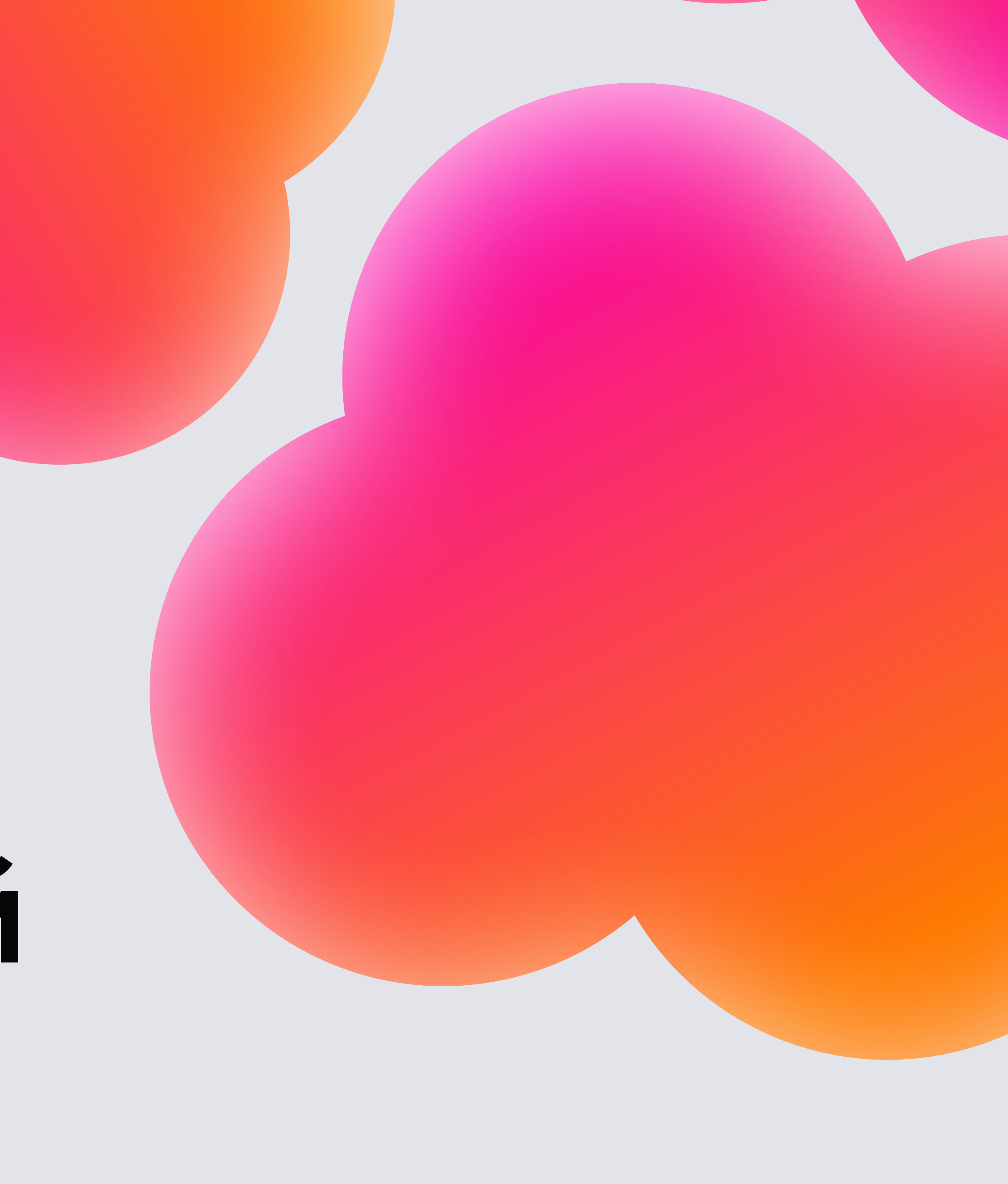

# «Контекстный баннер»

Контекстные баннеры показываются только в поисковой выдаче для пользователей мобильного приложения Wildberries: первый появляется на 6-й линии, а остальные — через каждые 4.

Контекстные баннеры подбираются под поисковый запрос покупателя. Первыми показываются баннеры, которые больше других соответствуют запросу и у которых выше ставка.

Кликнув по баннеру, покупатели попадают на страницу с вашими товарами, которые могут им подойти.

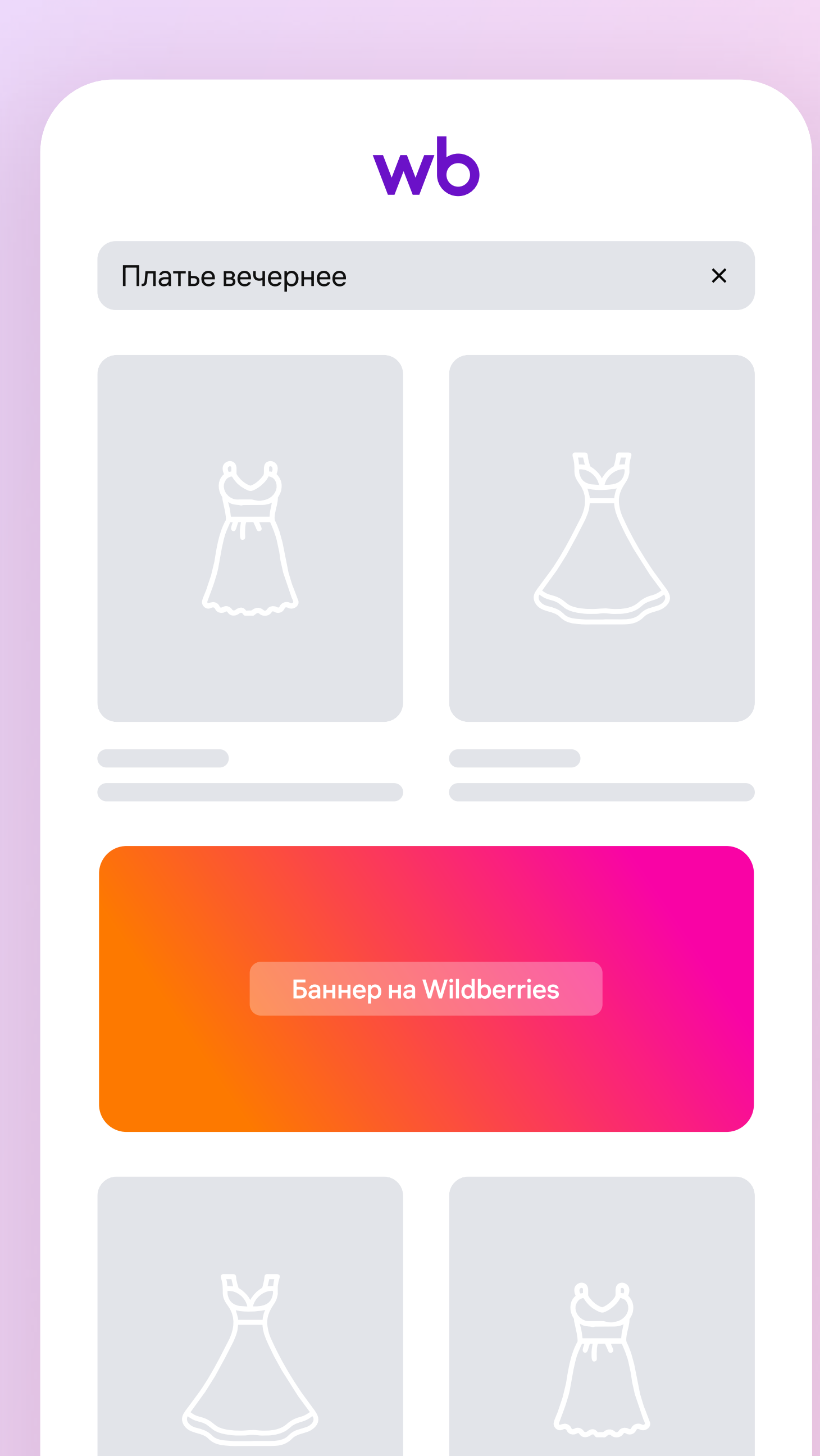

## Как создать кампанию

Чтобы создать кампанию:

- 1. Откройте страницу Мои кампании.
- 2. Нажмите Создать кампанию.
- 3. Выберите Контекстный баннер.

### Вид кампании

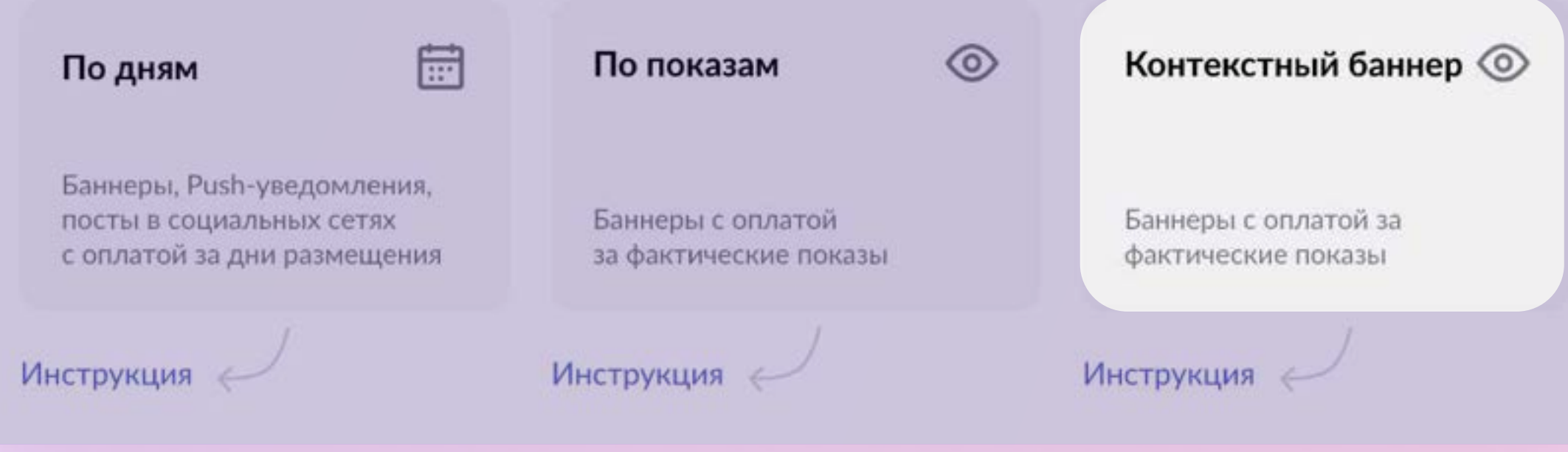

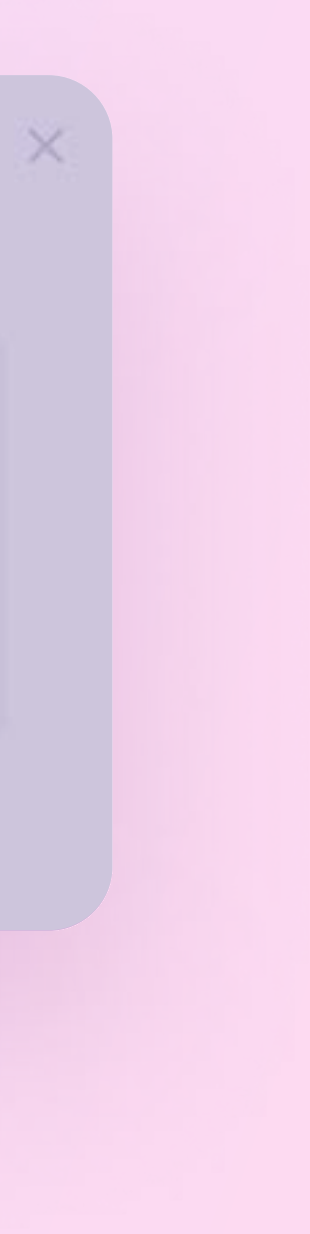

## Основные настройки кампании

Чтобы настроить кампанию:

- В поле Кампания введите название. Оно будет отображаться только в кабинете.
- В поле Бренды выберите, какие бренды будете рекламировать. Можно выбрать не больше 3.
- В поле Категория товаров выберите, к каким категориям относятся рекламируемые товары. Максимум — 5 категорий.

Советуем выбирать смежные категории, чтобы не сужать релевантность по конкретным поисковым запросам.

Ссылка на страницу с товарами сформируется автоматически на основе брендов и категорий, которые вы выбрали.

стр. 8

### Создание кампании с контекстным баннером

### Основные настройки

| средетва д  | ля волос    |                   |    |        |
|-------------|-------------|-------------------|----|--------|
| 50 символов |             |                   |    |        |
|             |             |                   |    |        |
| енды        |             |                   |    |        |
| Бренд 1 🗙   | Бренд 2 🗙   | Бренд З 🗙         |    | $\sim$ |
|             |             |                   |    |        |
| тегория то  | варов       |                   |    |        |
| -           |             |                   |    |        |
| Бальзамы Х  | К Кондицион | еры для волос 🛛 🗙 | +1 | $\sim$ |

## Период размещения

Укажите дату, в которую хотите запустить контекстный баннер. Её можно менять, пока показы не начались.

Также можете добавить дату окончания, чтобы кампания автоматически остановилась. Это необязательно, потому что показы можно остановить в любое время.

Если нужно, чтобы показы были только в определённое время дня, укажите часы показов.

### Период размещения

| Дата начала            |                | Дата окончания            |               |
|------------------------|----------------|---------------------------|---------------|
| 13.12.2024             | ×              | 30.12.2024                | ×             |
| Добавлять дату окончан | ия необязателы | ю, показы можно завершить | в любое время |
| 🕚 Часы показов 🔮       |                |                           |               |
| Интервал               |                |                           |               |
| 08:00 до 20:00         | X              | + Лобавить инт            | 00000         |

\*Время московское

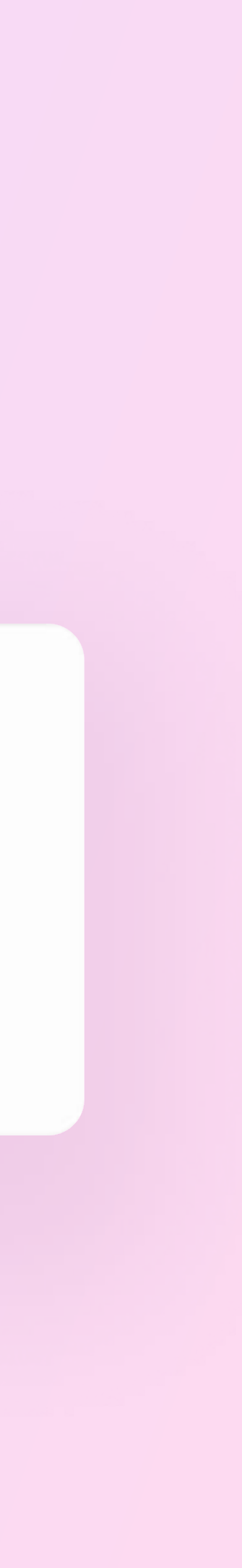

## Бюджет и ставка

### Бюджет кампании

— это сумма, которую вы хотите инвестировать
 в рекламу. Вы также можете установить Дневной лимит,
 чтобы не тратить из бюджета больше определённой
 суммы в день.

### Ставка

— это цена за тысячу показов. Указывайте конкурентную ставку, чтобы получить больше показов.

### 200₽

Минимальная ставка за тысячу показов

### 10 000 ₽

Минимальный бюджет

### 500₽

Минимальная сумма дневного лимита

стр. 10

### Бюджет и ставка

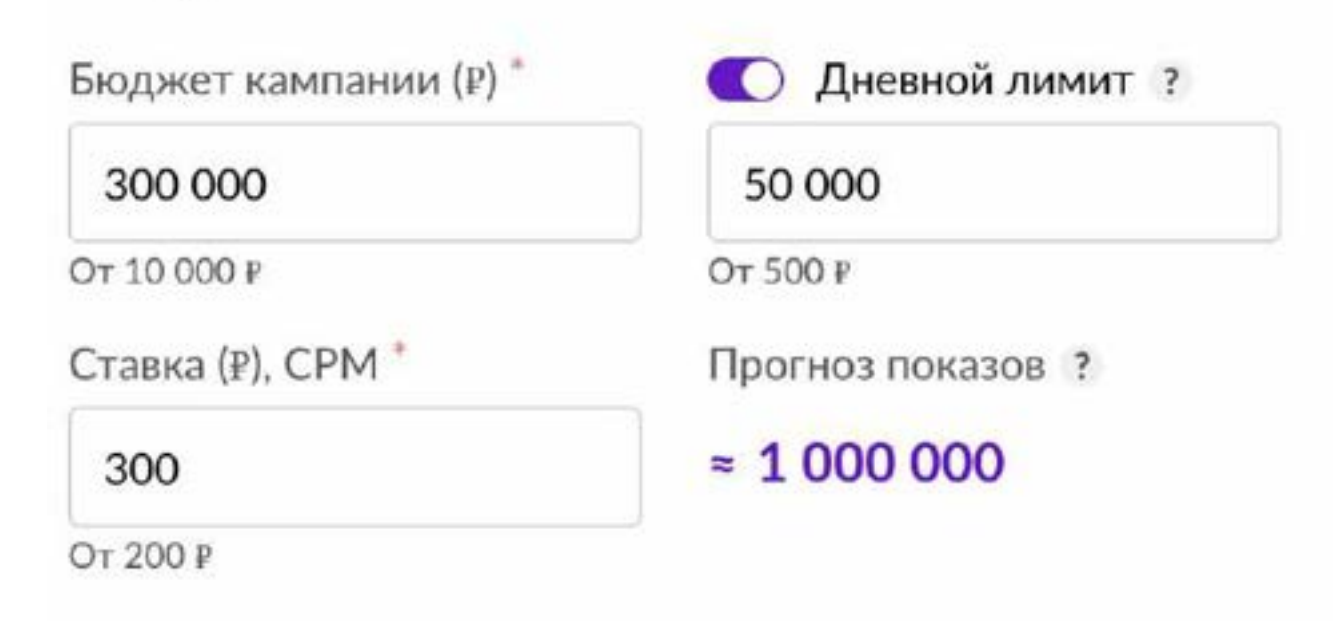

После одобрения рекламной кампании модератором, показы начнутся автоматически согласно установленным настройкам.

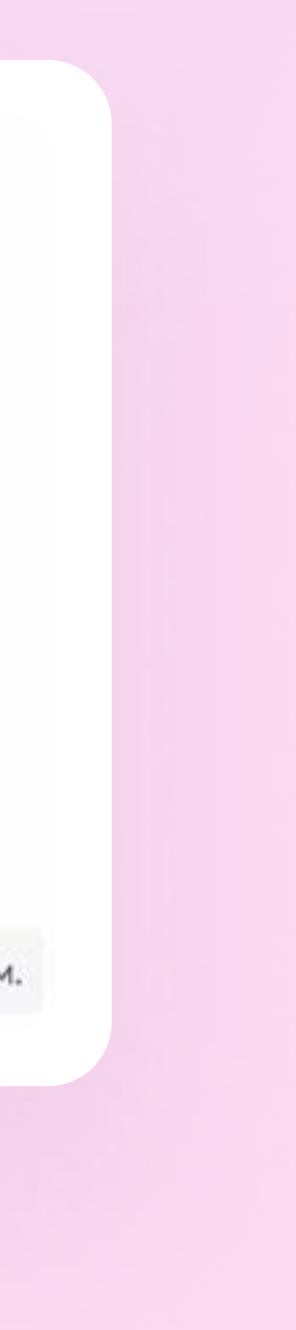

## Баннер

Чтобы загрузить рекламный баннер, перенесите изображение в серое окно или нажмите на + и выберите файл на компьютере.

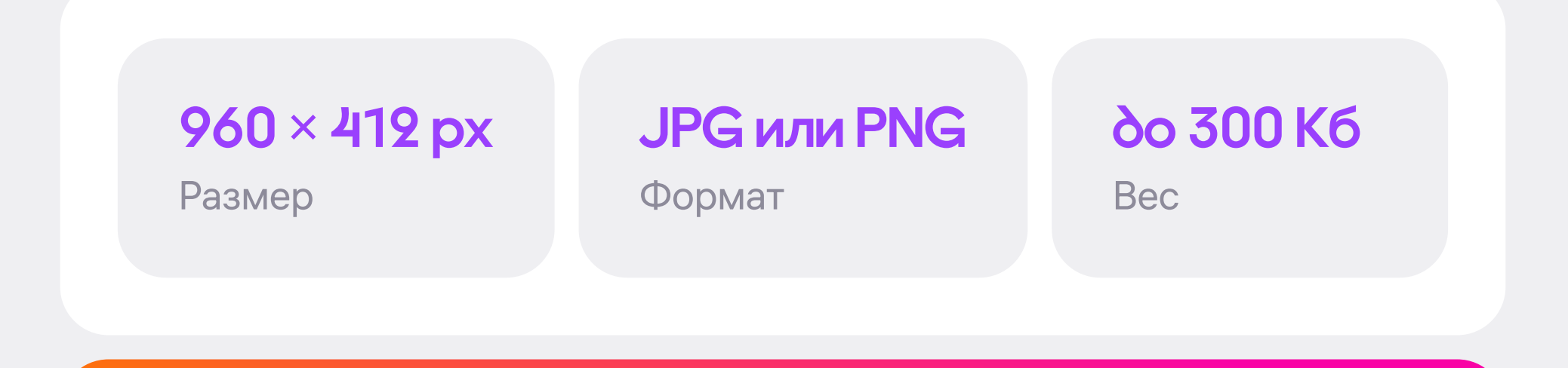

Перед загрузкой, пожалуйста, ознакомьтесь <u>с техническими</u> требованиями к рекламным баннерам.

|                                                                                                    |                                            | The constraint                         |
|----------------------------------------------------------------------------------------------------|--------------------------------------------|----------------------------------------|
|                                                                                                    |                                            |                                        |
|                                                                                                    |                                            |                                        |
|                                                                                                    | 960x412px                                  |                                        |
|                                                                                                    |                                            |                                        |
|                                                                                                    | +                                          |                                        |
|                                                                                                    | Нажмите или перетяните изображение сюда    |                                        |
|                                                                                                    |                                            |                                        |
|                                                                                                    |                                            |                                        |
|                                                                                                    |                                            |                                        |
| '60х412рх до 300 к6 в формате .JPG (                                                                                                    | и.PNG                                      | ······································ |
|                                                                                                    |                                            |                                        |
|                                                                                                    | Llozbooka                                  |                                        |
| Осылка на товары                                                                                                    | подобрка                                   |                                        |
| <ul> <li>Ссылка на товары</li> <li>URL - ссылка ?</li> </ul>                                                                                                    | Тодоорка                                   |                                        |
| <ul> <li>Ссылка на товары</li> <li>URL - ссылка ?</li> <li>https://</li> </ul>                                                                                                    | Подобрка                                   |                                        |
| <ul> <li>Ссылка на товары</li> <li>URL - ссылка ?</li> <li>https://</li> <li>Ссылка формируется автоматически на располатически на располат</li></ul> | на основании выбранных категорий и брендов |                                        |
| <ul> <li>Ссылка на товары</li> <li>URL - ссылка ?</li> <li>https://</li> <li>Cсылка формируется автоматически но<br/>ОКВЭД ?</li> </ul>                                                                                                    | на основании выбранных категорий и брендов |                                        |
| <ul> <li>Ссылка на товары</li> <li>URL - ссылка (?</li> <li>https://</li> <li>Ссылка формируется автоматически но</li> <li>ОКВЭД ?</li> <li>1.1</li> </ul>                                                                                                    | на основании выбранных категорий и брендов |                                        |
| <ul> <li>Ссылка на товары</li> <li>URL - ссылка ?</li> <li>https://</li> <li>Ссылка формируется автоматически на оквора ?</li> <li>1.1</li> </ul>                                                                                                    | на основании выбранных категорий и брендов |                                        |
| <ul> <li>Ссылка на товары</li> <li>URL - ссылка ?</li> <li>https://</li> <li>Ссылка формируется автоматически на оквод ?</li> <li>1.1</li> <li>Описание баннера ?</li> <li>ОКВЕЛ 1</li> </ul>                                                                                                    | на основании выбранных категорий и брендов |                                        |

# Завершение создания кампании

Ссылка на страницу с товарами сформируется автоматически на основе брендов и категорий, которые вы выбрали.

Вы можете отправить кампанию на модерацию или сохранить черновик, чтобы закончить настройку позже.

Когда создадите кампанию, её статус можно будет отслеживать <u>в списке кампаний</u>.

### Подтверждение кампании

После подтверждения кампания будет автоматически отправлена на модерацию.

Вы уверены, что хотите отправить кампанию на модерацию?

Подтвердить

Отменить

## Редактирование кампании

Можно редактировать кампании со статусом Черновик или Отклонена. Если кампания завершена, отредактировать её не получится.

Чтобы поменять настройки кампании, выберите её из списка и нажмите Внести изменения. Например, вы можете увеличить бюджет кампании, установить дневной лимит или скорректировать ставку за тысячу показов.

| Бюджет ?               | Лимит в день  | Ставка (СРМ)                    | Прог  | ноз показов ?                         |
|------------------------|---------------|---------------------------------|-------|---------------------------------------|
| 300 000 Р              | 50 000 ₽      | 300 ₽                           | 1 000 | 0 000                                 |
| Период<br>с 13.12.2024 | no 30.12.2024 | Временной инте<br>08:00 - 20:00 | рвал  | Временной интервал 2<br>Не установлен |

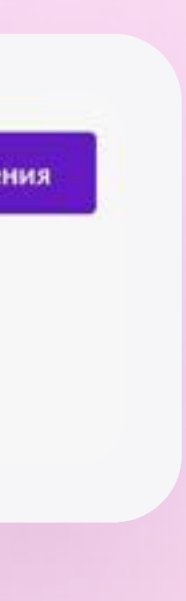

## Редактирование кампании

Статус Отклонена означает, что баннер не прошёл модерацию. В поле Комментарий модератора будет причина отклонения.

Пожалуйста, отредактируйте кампанию и отправьте её на модерацию повторно.

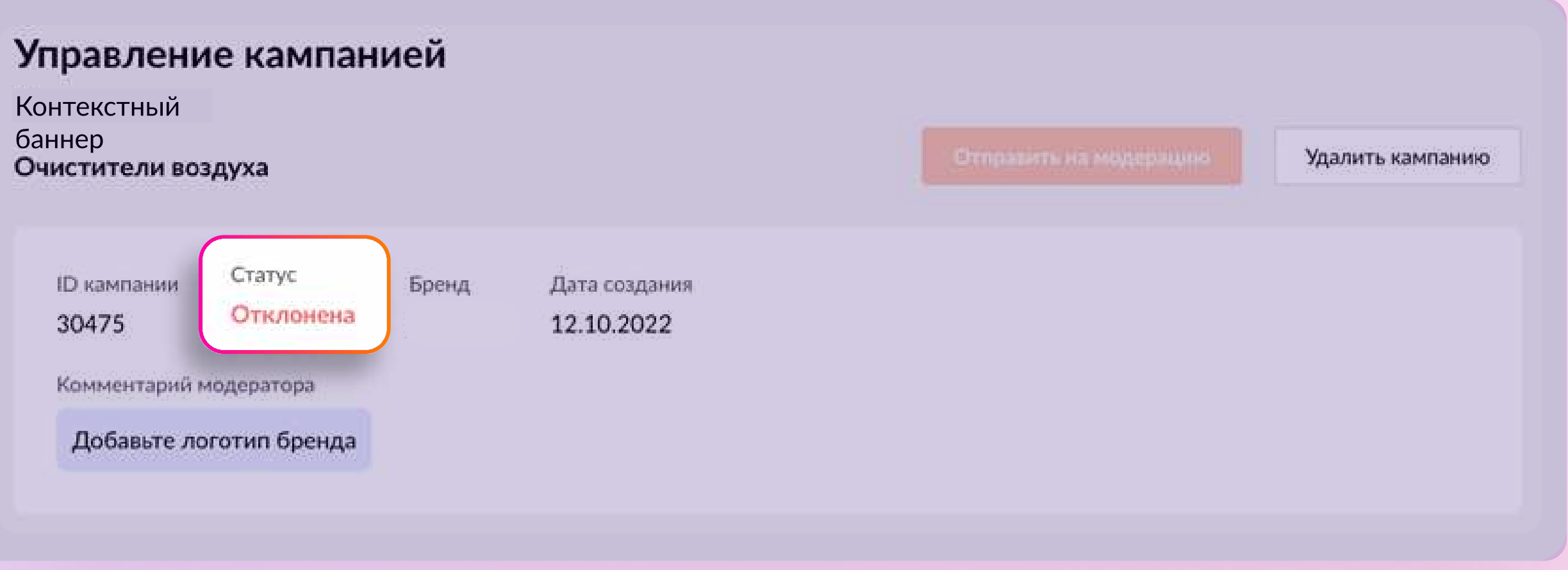

## Редактирование кампании

Если ставки не будет хватать для показов баннера, в кампании появится предупреждение с рекомендацией поднять ставку.

Нажмите кнопку Установить, чтобы задать ставку выше конкурентной и возобновить показы.

### Управление кампанией

Контекстный баннер

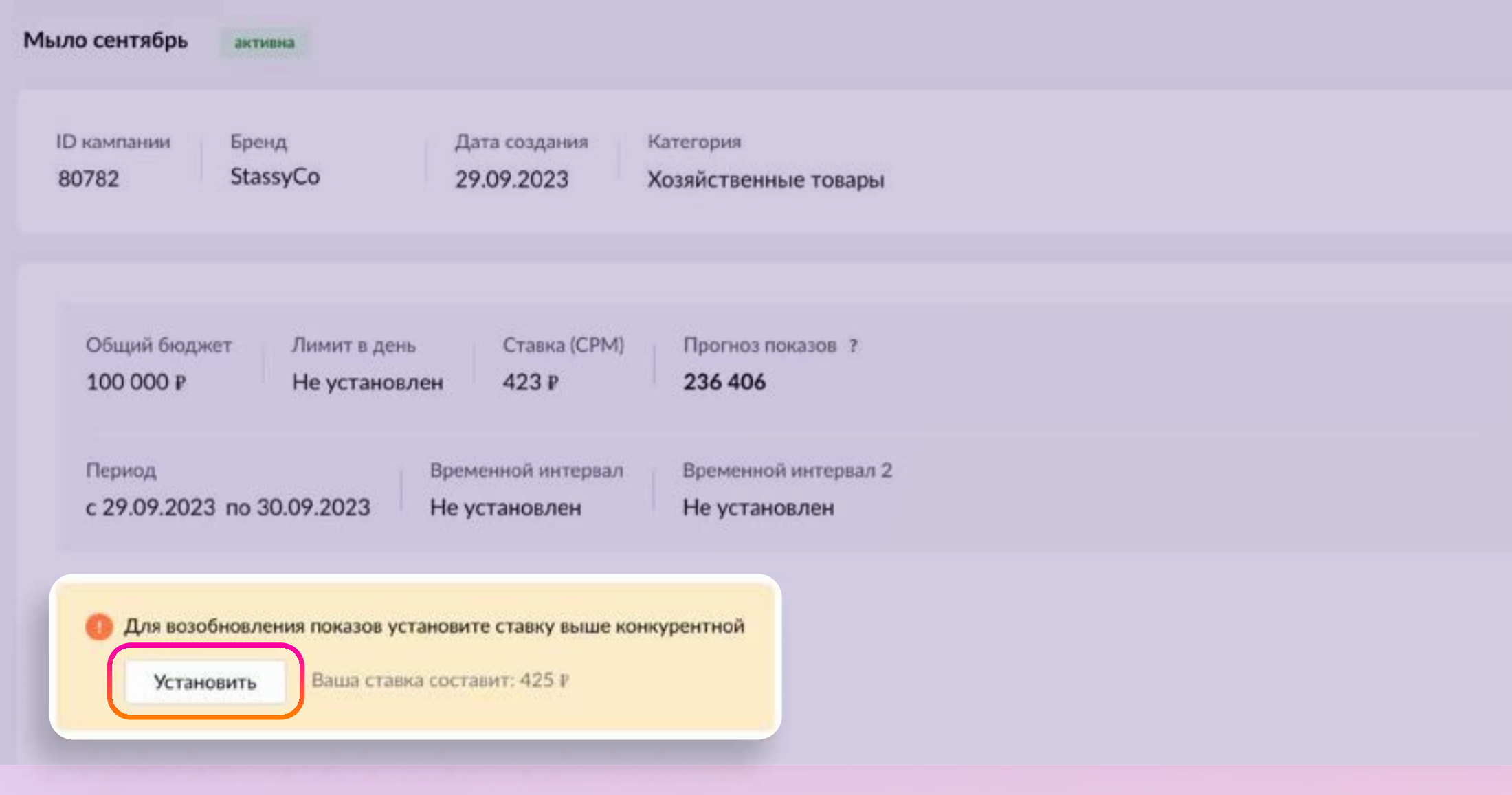

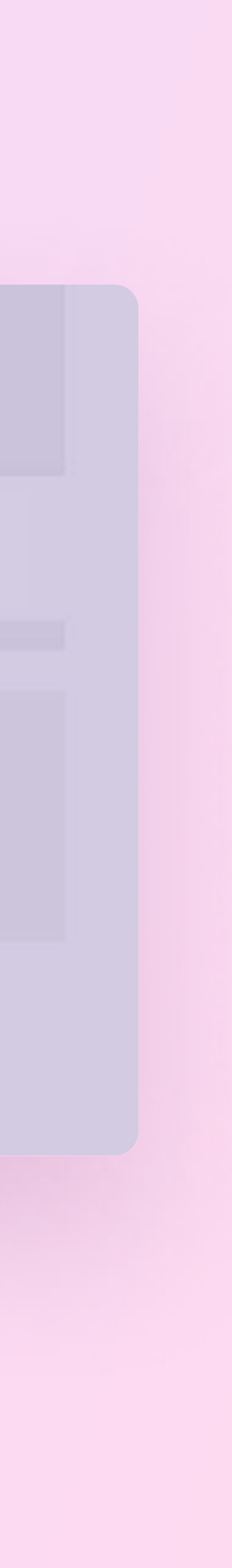

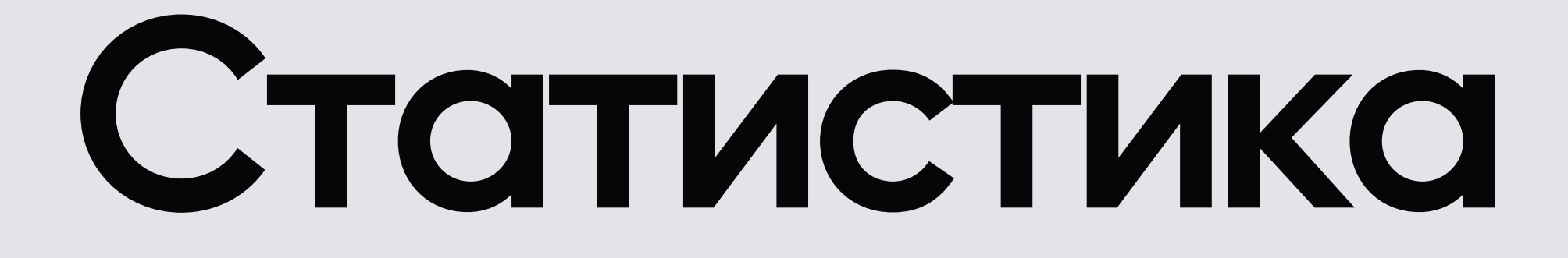

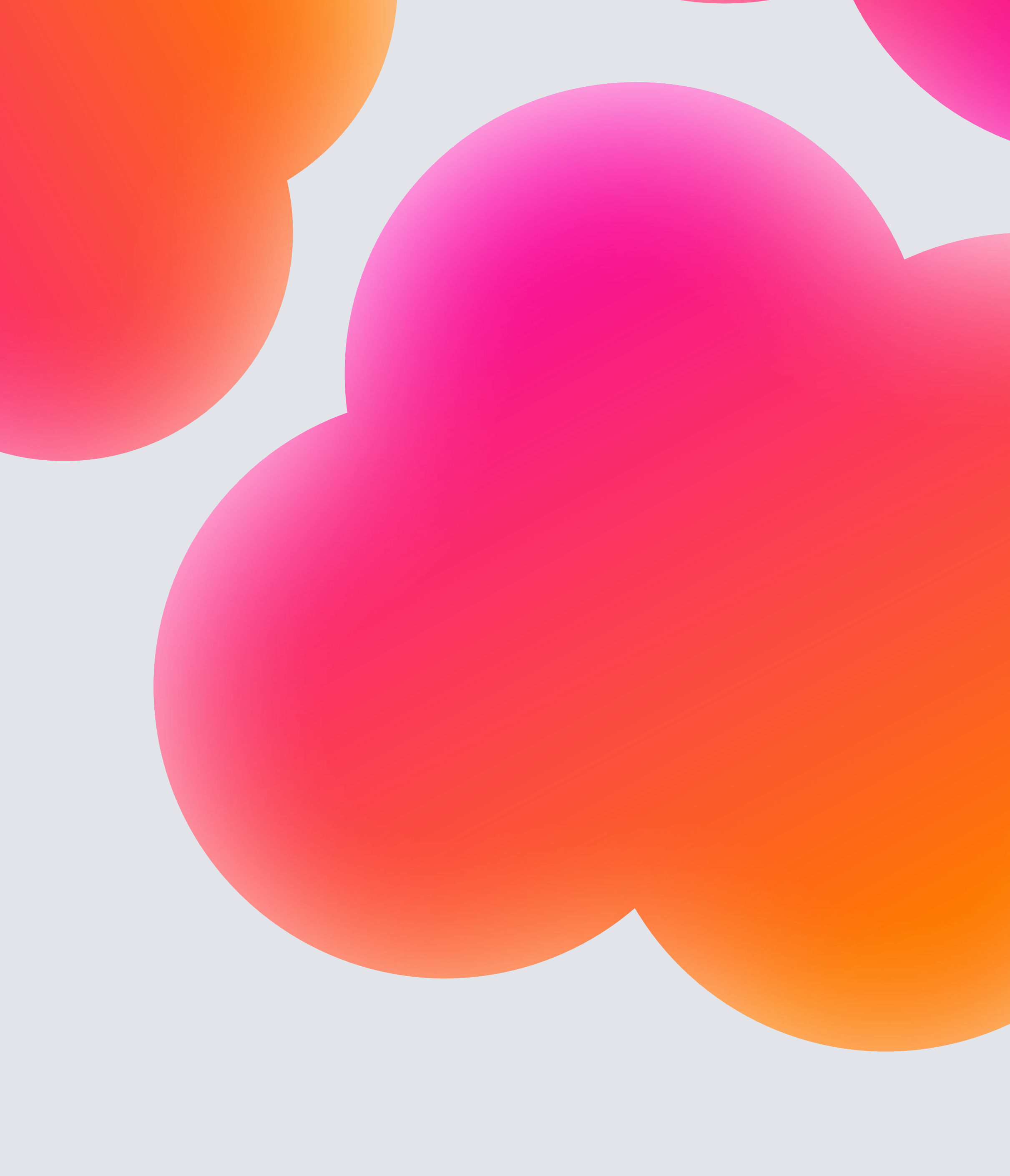

## Метрики кампании

Показы — количество показов вашего баннера покупателям

Клики — количество переходов по вашему баннеру

CTR (%) — отношение кликов к показам. Формула расчёта: Клики / Показы × 100

СРС (%) — стоимость одного клика. Формула расчёта: Затраты / Клики

Корзины — количество добавлений продвигаемых товаров в корзину

Заказы товаров, совершённые в течение 7 дней с момента клика на баннер

Заказы по показам — заказы товаров, совершённые в течение 7 дней с момента просмотра баннера

**СR** — процент пользователей, которые совершили целевое действие — заказали товар

Затраты — сумма, потраченная на рекламу

стр. 17

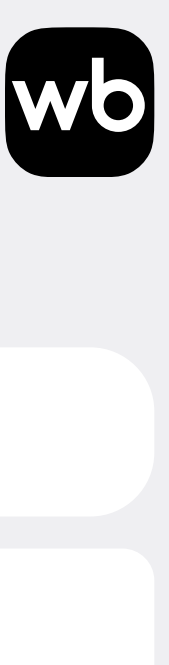

## Статистика

Система учитывает переходы, добавление в корзину и оформление заказов в течение 7 дней после запуска кампании, поэтому данные в статистике могут меняться.

Иногда пользователям нужно больше времени, чтобы принять решение о покупке. Поэтому, чтобы увидеть, как кампания повлияла на общее количество заказов, рекомендуем отслеживать их на портале.

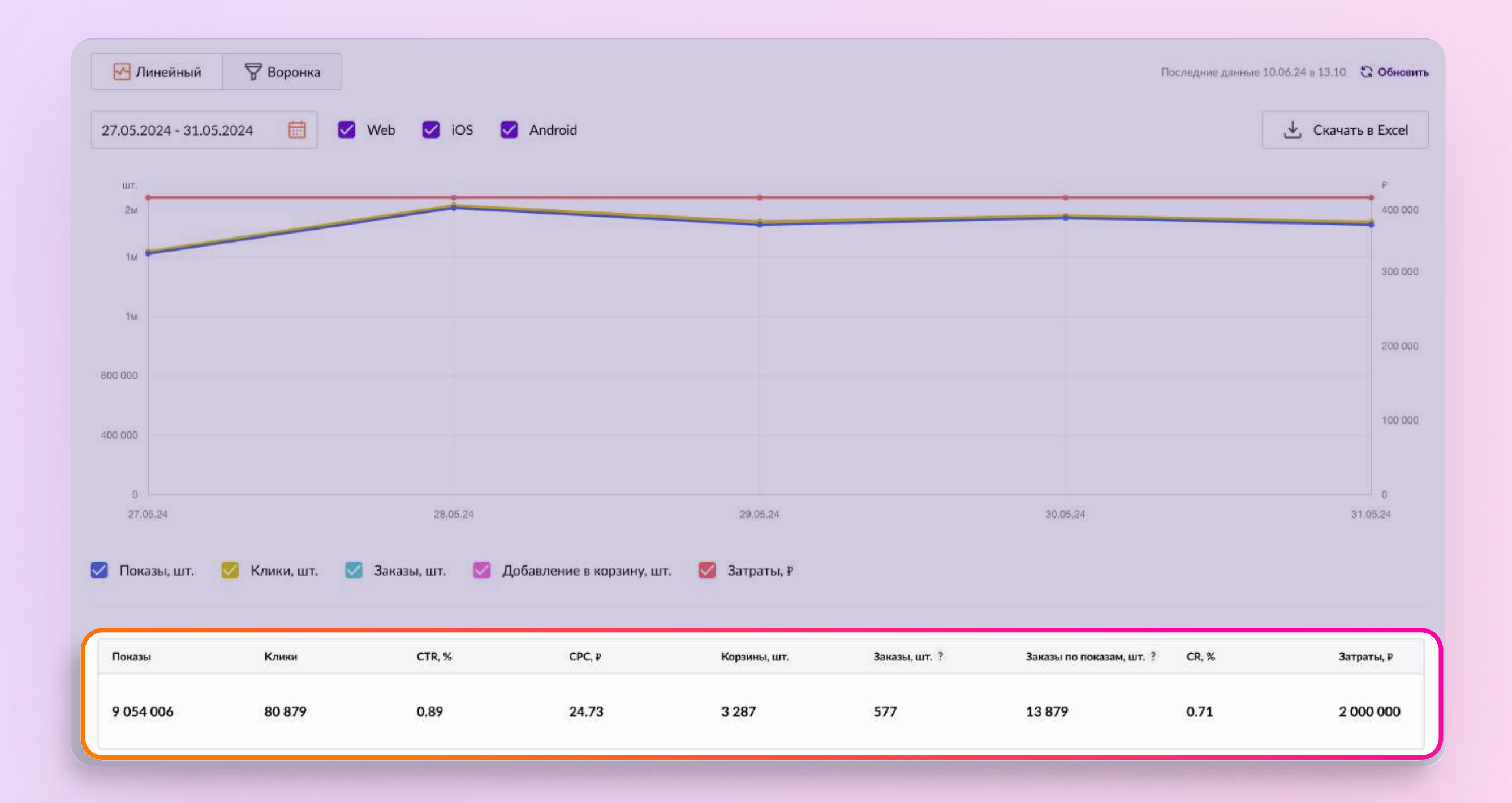

## Статусы кампании

Черновик — кампанию можно отправить на модерацию или удалить

Запланирована — баннер и ссылку невозможно редактировать. Если нужно внести изменения в баннер или ссылку, удалите кампанию и создайте новую

Отклонена — баннер или ссылка не могут быть размещены и требуют доработок. Вам нужно обновить баннер и ссылку и отправить кампанию на модерацию повторно

Активна — идут показы баннера. Обратите внимание, что кампания может находиться в статусе Активна, но баннер может не отображаться, если ставки недостаточно

показы баннера приостановлены. Возможные причины: закончился дневной лимит, закончился бюджет, вы приостановили кампанию Приостановлена — самостоятельно. Редактировать баннер и ссылку невозможно. Чтобы активировать кампанию, внесите необходимые изменения и нажмите кнопку Возобновить показы. Если в кампанию не вносили изменений в течение 45 дней, она завершится и перейдёт в архив

завершена — показы баннера завершены, редактировать кампанию невозможно. Возможные причины: вы самостоятельно завершили кампанию, наступила дата окончания показов, кампания находилась в статусе Приостановлена более 45 дней. Кампания перейдёт во вкладку Архив. Восстановить кампанию из архива невозможно

Отказался — кампания не была запущена, показы баннера не идут. Возможные причины: вы не успели вовремя загрузить баннер, кампания находилась в статусе Черновик более чем 1,5 недели

стр. 19

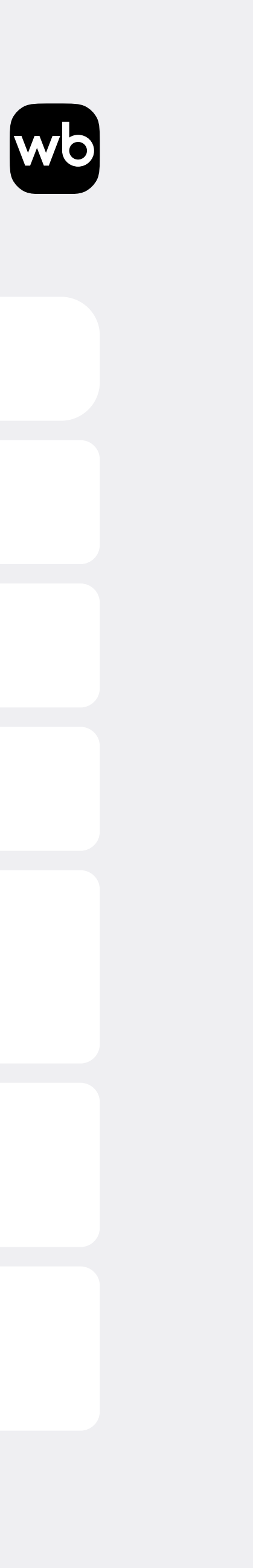

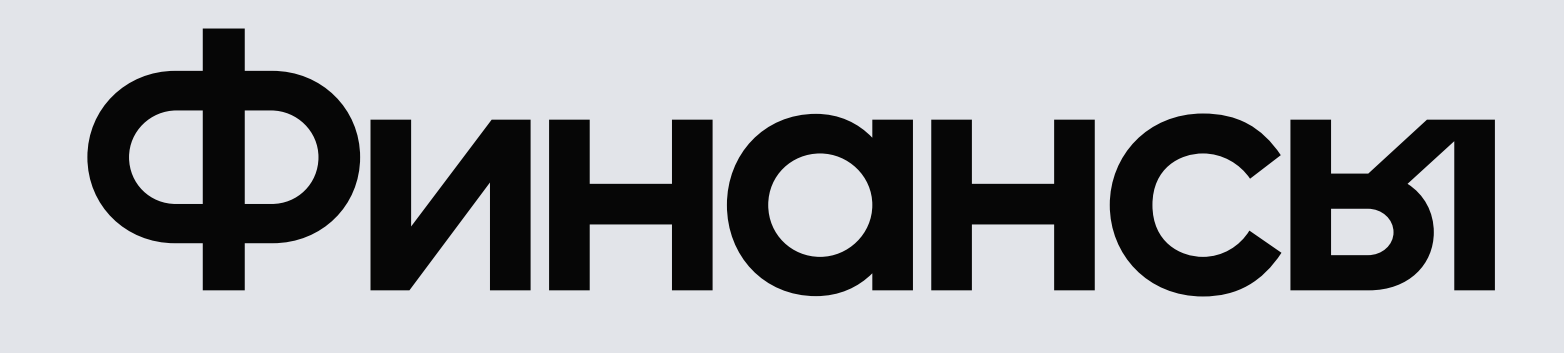

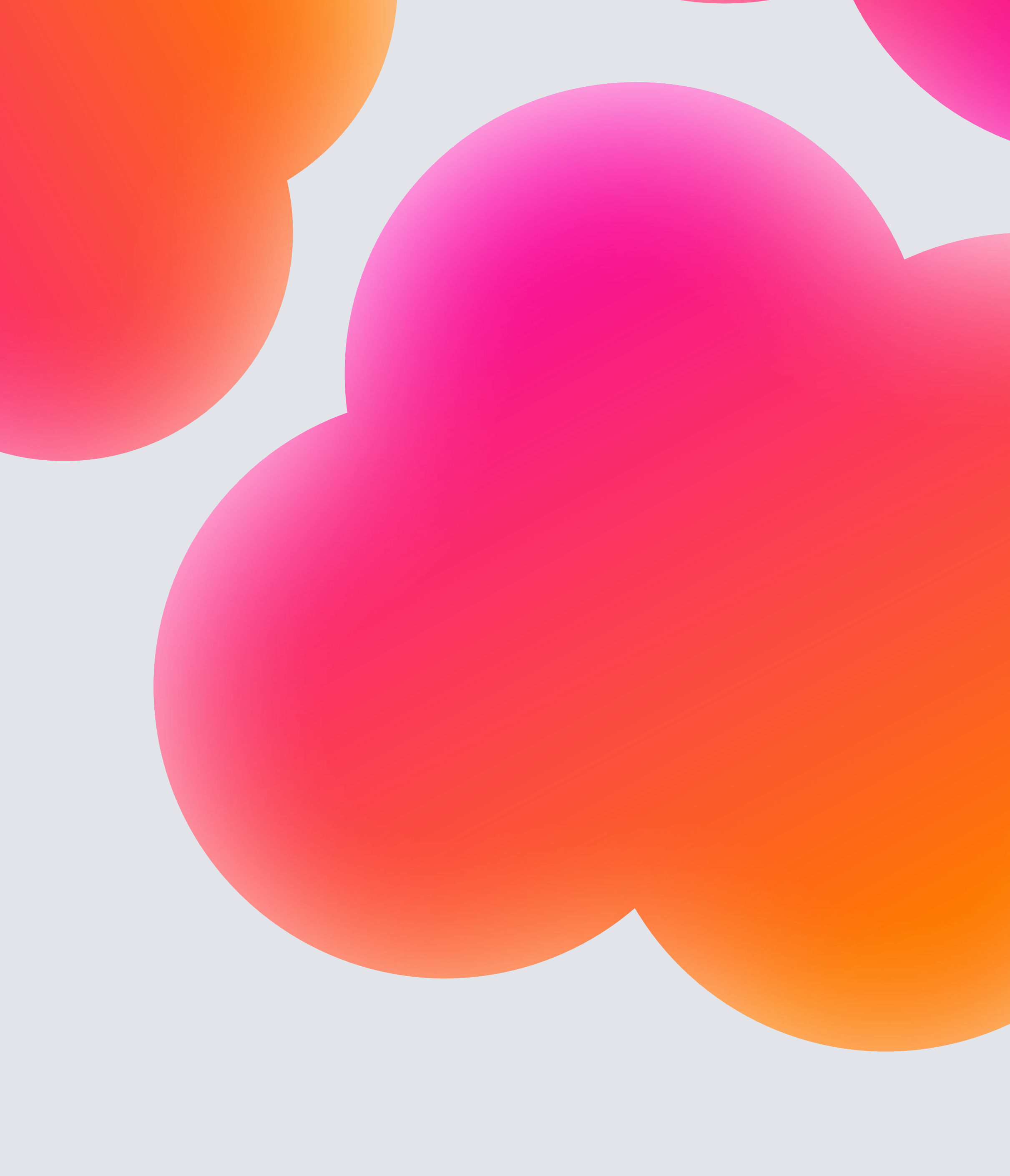

# Общая информация

При сохранении кампании или отправке на модерацию на Счёте или Балансе будет зарезервирована сумма, которую вы указали в бюджете.

Списание произойдёт после выставления УПД (универсальный передаточный документ). УПД выставляется каждую неделю.

| ID кампании | Кампания       | Дата создания ↓ | Ста |  |
|-------------|----------------|-----------------|-----|--|
| 7853        | Акция сентябрь | 20.09.2022      | 29  |  |

| тарт 个           | Финиш 个 | Бренд 🕇 | Статус 🔻     |
|------------------|---------|---------|--------------|
| 9.09.2022, 00:00 |         | Бренд 1 | На модерации |

## Пополнение счёта

В разделе Финансы → Пополнение счёта вы можете внести деньги, чтобы оплатить рекламные кампании в ВБ.Медиа.

Чтобы пополнить счёт:

- Перейдите в раздел Пополнение счёта, выберите способ пополнения и введите нужную сумму.
- 2. Нажмите Оплатить или Сформировать в зависимости от выбранного способа и следуйте инструкции в открывшемся окне.

Проверить сумму пополнений можно в разделе Финансы → История пополнений.

| Оплата<br>Срок зачи                                                   | картой<br>сления при оплате ка                                            | артой — от 15 минут до 1 часа                               | Оплата по реквизитам<br>Срок зачисления по реквизитам до 5 рабочих дней |
|-----------------------------------------------------------------------|---------------------------------------------------------------------------|-------------------------------------------------------------|-------------------------------------------------------------------------|
| Минимальный пла                                                       | тёж — 500 ₽                                                               |                                                             |                                                                         |
| Сумма пополнения                                                      | i (P)                                                                     |                                                             |                                                                         |
| 0                                                                     | \$                                                                        | Оплатить                                                    |                                                                         |
| *Сумма должна быть к                                                  | ратна 50                                                                  |                                                             |                                                                         |
| В открывшемся окне В<br>К оплате принимаются<br>Платёж зачисляется от | ам нужно указать данны<br>банковские карты Visa, I<br>15 минут до 1 часа. | е банковской карты, с которой будет пр<br>MasterCard и МИР. | оизведено списание денежных средств.                                    |
|                                                                       |                                                                           |                                                             |                                                                         |
|                                                                       |                                                                           |                                                             |                                                                         |

| reprising                      |          |               |               |
|--------------------------------|----------|---------------|---------------|
| Весь период                    | ~        |               |               |
| Сумма пополнений ?<br>10 000 Р |          |               |               |
| Дата оплаты                    | Сумма, ₽ | Способ оплаты | Статус оплаты |
| 26.08.2023                     | 10 000   | Картой        | успешно       |

## История затрат

В разделе Финансы → История затрат вы можете посмотреть все затраты по рекламным кампаниям из кабинета ВБ.Медиа.

Закрывающие документы выставляются в день окончания рекламной кампании или на следующий день в раздел **Документы** на портале партнеров или в ЭДО (только УПД):

- Если вы выбирали оплату по Счёту закрывающие документы УПД и счёт. Оплачивать счёт повторно не нужно.
- Если вы выбирали оплату с Баланса закрывающие документы УПД и акт. При этом способе оплаты деньги будут удержаны из ваших еженедельных финансовых отчётов в течение 10 дней.

| История з          | атрат           |              |                            |           |                   |               | Инструк           |
|--------------------|-----------------|--------------|----------------------------|-----------|-------------------|---------------|-------------------|
| За весь период     | Ежемесячная     | Еженедельна  | я                          |           |                   |               |                   |
| Іоиск по ID, кампа | нии или № счёта | Î.           |                            |           |                   |               |                   |
| Поиск              |                 | Q            |                            |           |                   |               |                   |
| Расход за период   | 1               |              |                            |           |                   |               |                   |
| 697 268 ₽          |                 |              |                            |           | Все камп          | ании 🗸 🧠      | ↓ Скачать в Excel |
| ID кампании        | Кампания        | Вид кампании | Период                     | Сумма (₽) | Источник списания | Дата списания | № документа       |
|                    |                 | По показам   | 14.12.2022 -<br>15.12.2122 | 89        | Счёт              | 19.10.2022    | 12                |
|                    |                 | По показам   | 14.12.2022 -<br>15.12.2122 | 1 312     | Баланс            | 19.06.2022    | 13                |
|                    |                 | По показам   | 14.12.2022 -<br>15.12.2122 | 121       | Счёт              | 15.12.2022    | 14                |
|                    |                 | По показам   | 14.12.2022 -<br>15.12.2122 | 80        | Баланс            | 15.12.2022    | 15                |

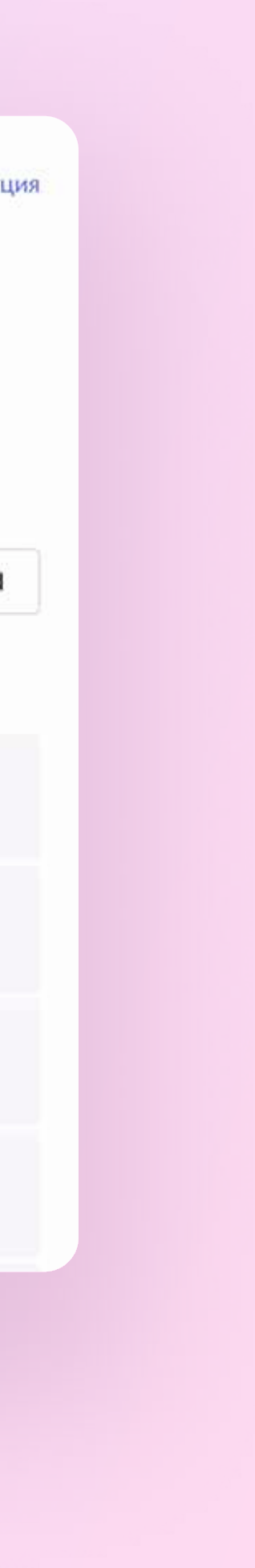

## История затрат

Чтобы проверить, за какой период было удержание в финансовом отчёте:

- 1. Нажмите на сумму удержания в колонке Прочие удержания финансового отчёта.
- 2. Обратите внимание на комментарий, он будет таким: Оказание услуг «ВБ.Медиа».
- 3. Скопируйте номер документа.
- 4. Перейдите в кабинет ВБ.Медиа,
   в раздел Финансы → История затрат,
   и вставьте номер документа в поиск.

### Детализация суммы удержания

Увидеть подробную информацию и скачать документы по удержаниям вы можете в разделе Документы

Сумма удержания: 840 000 Дата: 17.12.2022 № документа, 68068266 Комментарий: Оказание услуг «ВБ.Медиа»

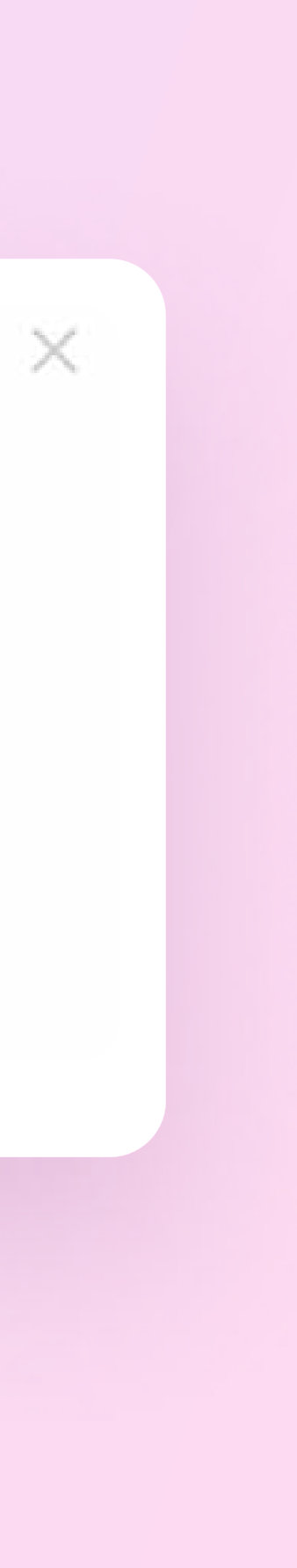

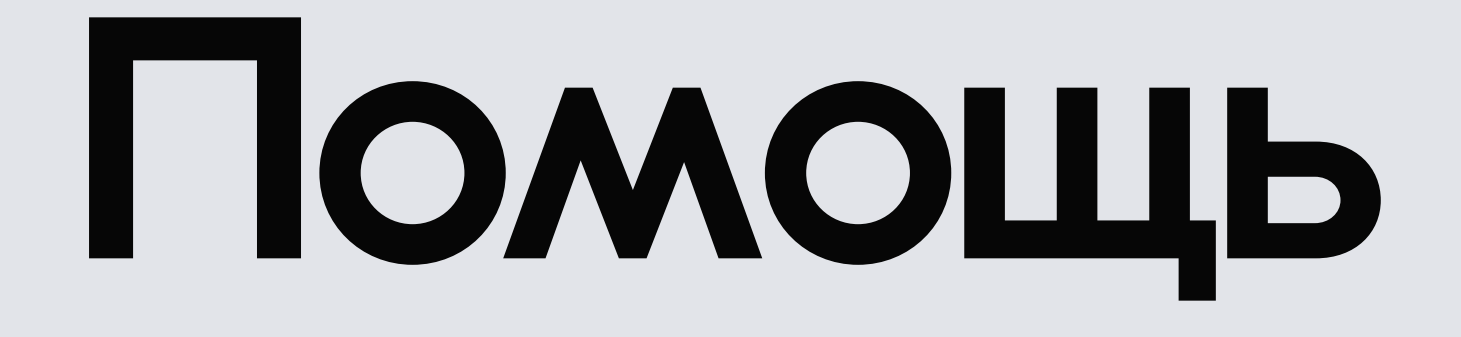

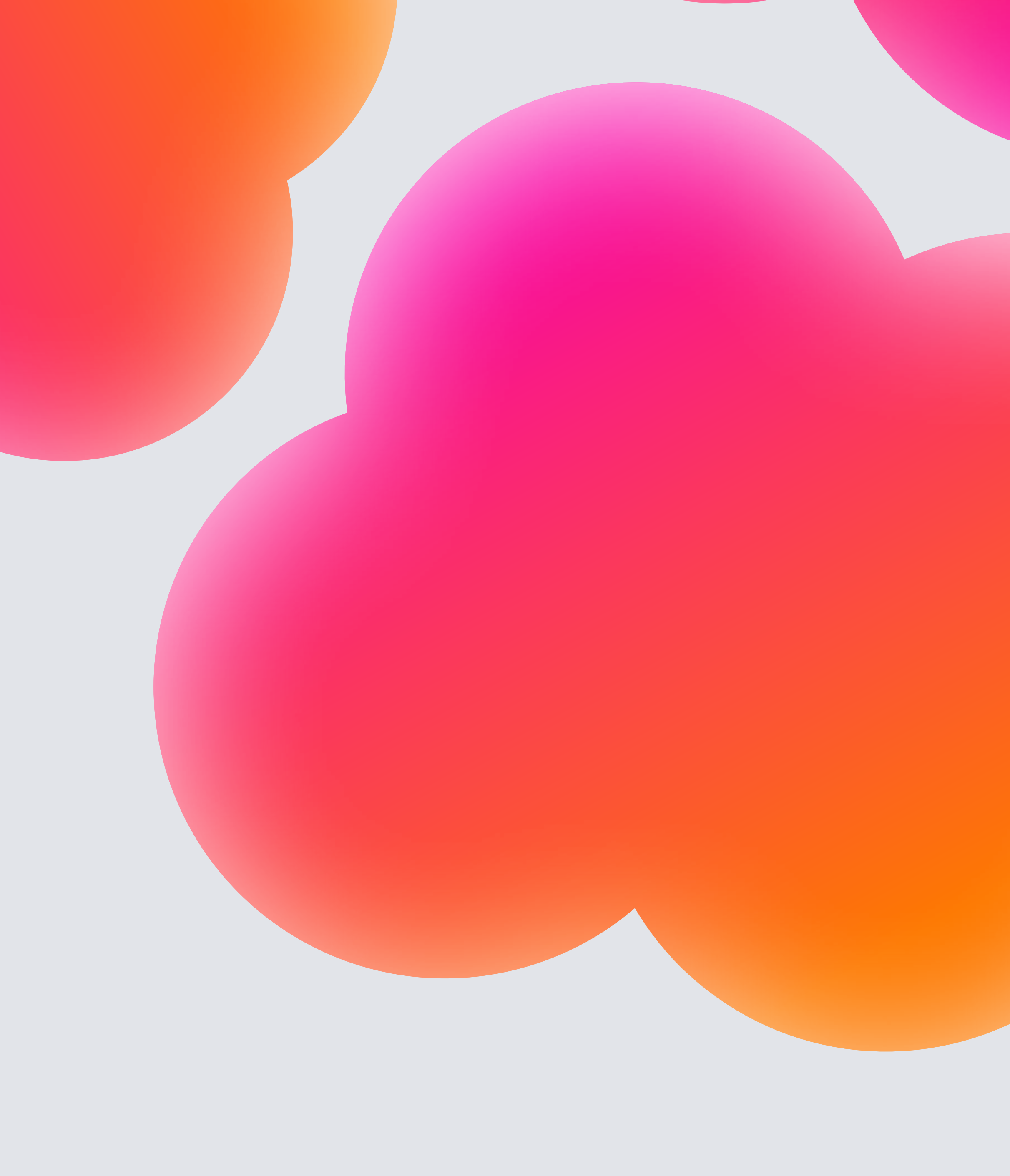

# Общая информация

### В разделе «Помощь» вы найдёте:

- инструкции по созданию кампаний По дням, По показам и Контекстный баннер;
- инструкцию по автоматическому управлению ставкой;
- технические требования к баннерам;
- частые ошибки при оформлении баннера;
- медиакит со всеми возможными инструментами продвижения и их стоимостью.

Если у вас есть вопросы по работе функционала, пожалуйста, создайте обращение на тему ВБ.Медиа.

Создать

стр. 26

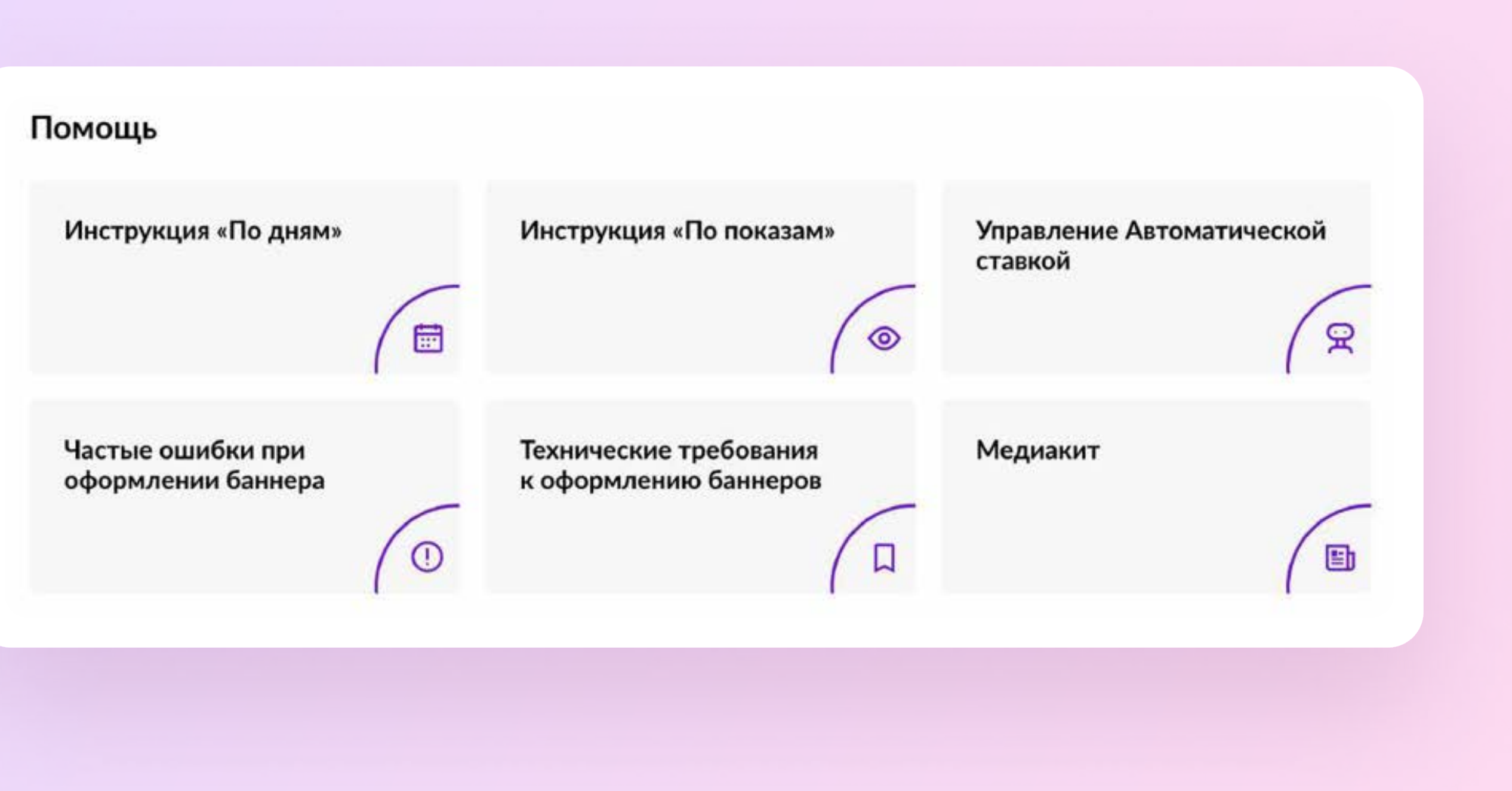

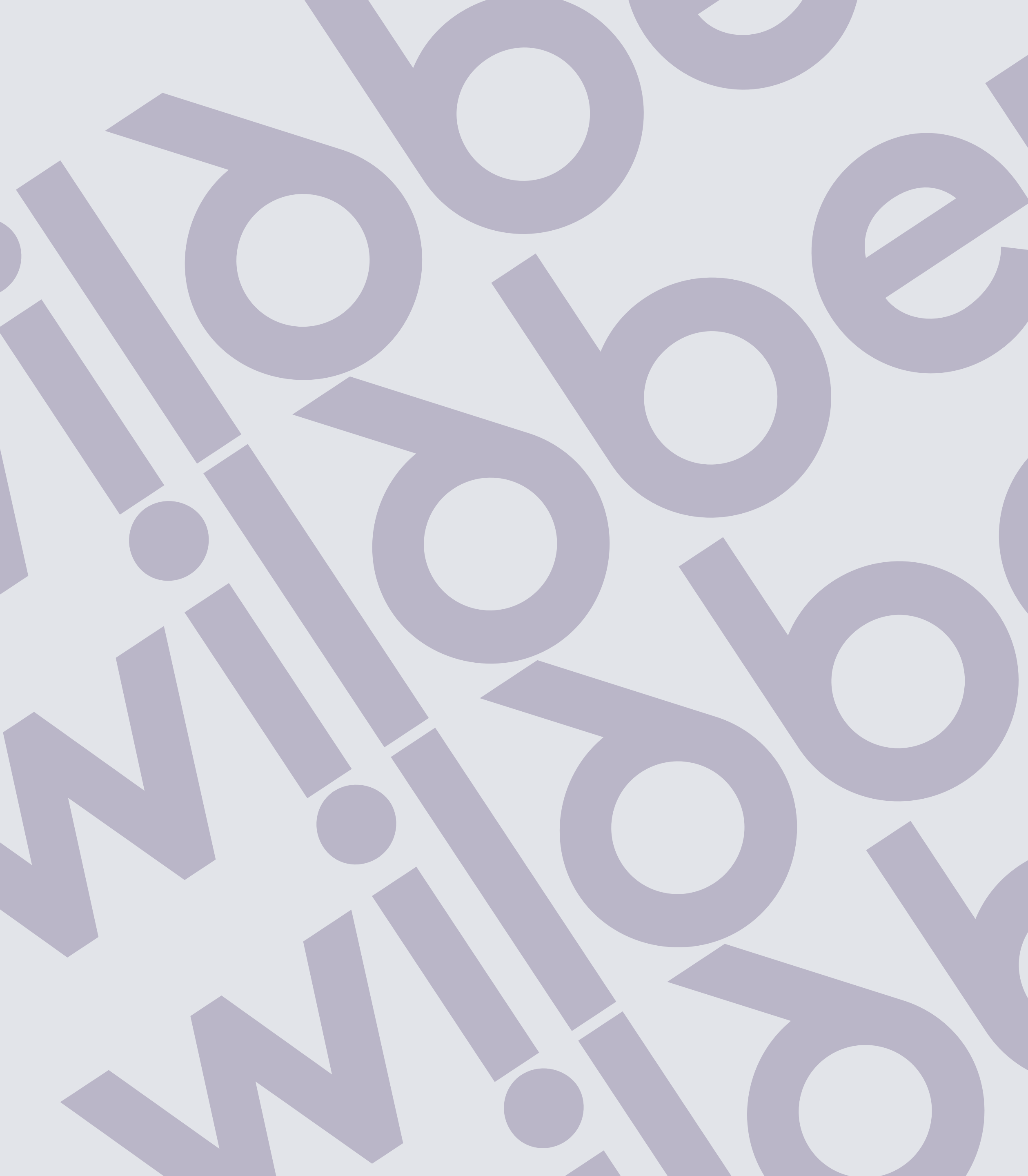

Запустить контекстный баннер

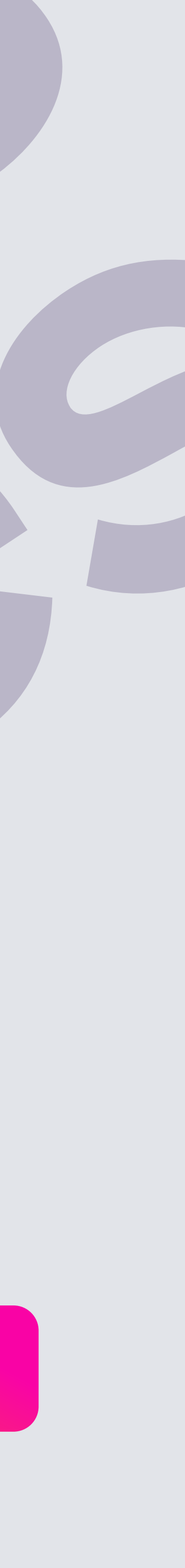